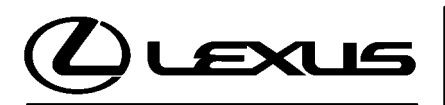

Technical Service Information Bulletin August 26, 2002

## Title: IMMOBILIZER KEY CODE RESET

Models: Applicable ES 300, GS 430/300, IS 300, & LX 470 ᡔ

Π

ഗ

Ш

## **TSB REVISION NOTICE:**

The information contained in this TSIB supercedes the original SS002–01. Previous TSIBs should be discarded.

Introduction Immobilizer Reset is a new feature that allows the registration of a new Master Key even if all original Master Keys are lost. Once the Immobilizer system is reset, all previously registered keys will be erased.

Applicable Vehicles

| MODEL YEAR    | MODEL  | ENGINE MODEL |
|---------------|--------|--------------|
| 0004 8 Latart | GS 430 | 3UZ          |
| 2001 & Later  | LX 470 | 2UZ          |
| 2002 & Later* | ES 300 | 1MZ          |
|               | IS 300 | 217          |
|               | GS 300 | 252          |

Immobilizer Key Code Reset procedure is not available for prior model years.

## NOTE:

Refer to TIS (Technical Information System) for the most current applicable vehicle information.

| Required Tools | TOOLS & MATERIAL                                                                         |   | PARTNUMBER   | QUANTITY |
|----------------|------------------------------------------------------------------------------------------|---|--------------|----------|
| & Material     | Lexus Diagnostic Tester Kit*                                                             | 6 | 01001270     | 1        |
|                | 12 Megabyte Diagnostic Tester<br>Program Card with version<br>9.01a Software (or later)* |   | 01001895-005 | 1        |

\* Essential SSTs.

NOTE:

Additional Diagnostic Tester Kits or Program Cards may be ordered by calling OTC at 1-800-933-8335.

Warranty Information

| ranty | OP CODE | DESCRIPTION                | TIME | OFP | T1 | T2 |
|-------|---------|----------------------------|------|-----|----|----|
| ation | N/A     | Not Applicable to Warranty | -    | _   | -  | -  |

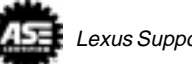

| Parts     | PREVIOUS PART NUMBER | CURRENT PART NUMBER | PART NAME                       |
|-----------|----------------------|---------------------|---------------------------------|
| mormation | N/A                  | Model Specific      | Replacement Key (Master or Sub) |

| Function    | The Immobilizer Reset function is a 5-step process: |
|-------------|-----------------------------------------------------|
| Description |                                                     |

- 1. Using the Diagnostic Tester, retrieve a "Seed Number" through the **OBD/MOBD Immobilizer** function.
  - A "Seed Number" is a unique number provided by the Diagnostic Tester and validated by TIS (Technical Information System) in order to return a Passcode.
- 2. Using TIS (Technical Information System), select **Immobilizer Reset**, and complete the request form to retrieve a "Passcode Number."
  - A "Passcode Number" is a unique number required by the Diagnostic Tester to reset the ECU allowing it to accept a new Master Key.
- 3. Enter the "Passcode Number" received from TIS into the Diagnostic Tester.
- 4. Confirm successful Immobilizer reset and new Master Key registration.
- 5. Register any additional customer keys.

Key Code Reset Procedure

## NOTE:

Ensure that the Diagnostic Tester is equipped with the latest version of software (9.01a or later).

Connect the Diagnostic Tester to DLC3 and turn ignition ON.

 Using the Diagnostic Tester, follow the screen flows below to retrieve the "Seed Number." (DO NOT DISCONNECT the Diagnostic Tester from the vehicle during this process.)

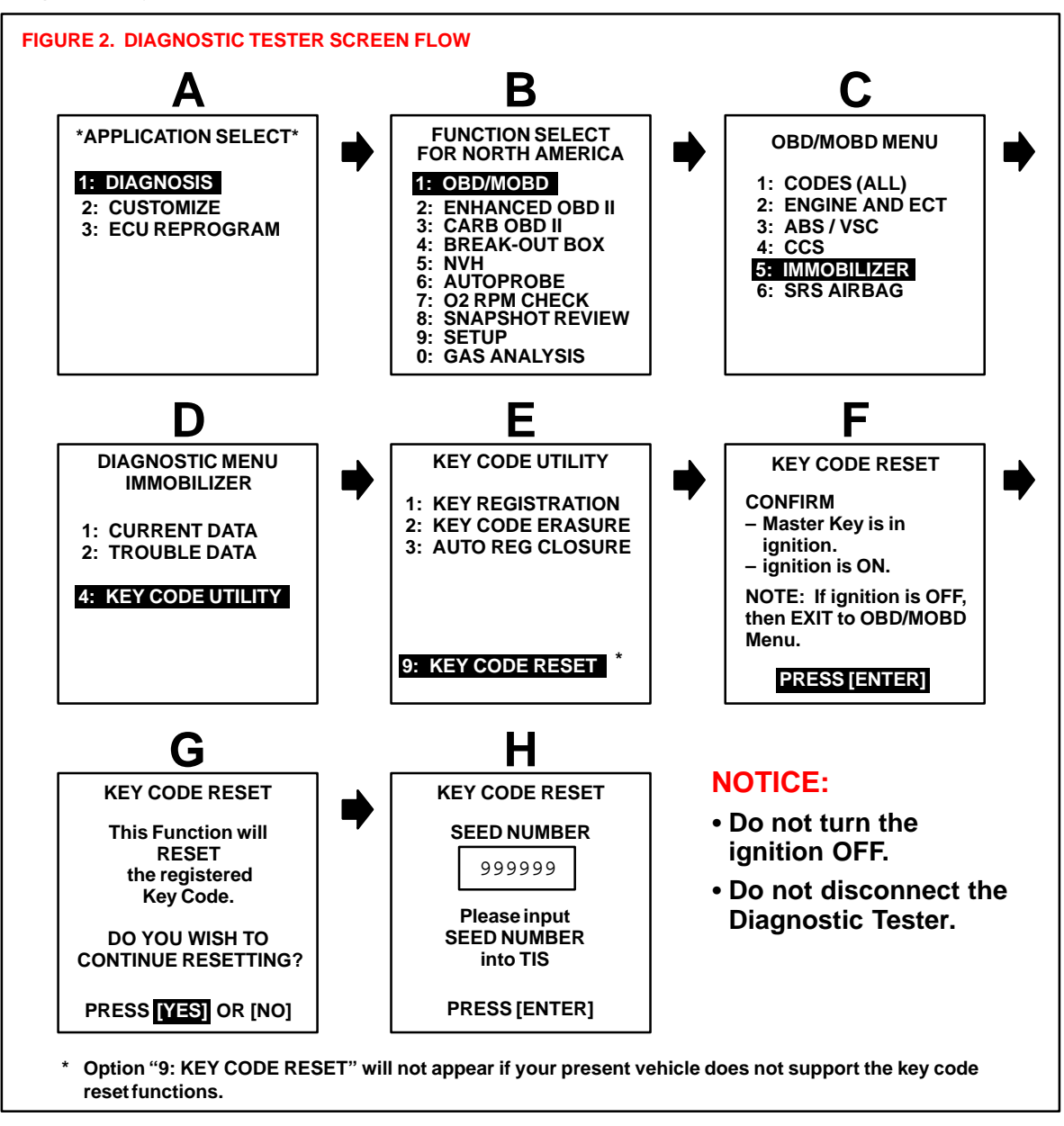

Key Code Reset 2. Using TIS (Technical Information System), select Immobilizer Reset, and complete the request form to retrieve a "Passcode Number."

**Procedure** (Continued)

- A. Click on **Diagnostics**.
- B. Click on Immobilizer Reset.

|                                                           | @ Diagnostics                                                                                                    |
|-----------------------------------------------------------|----------------------------------------------------------------------------------------------------|
|                                                           | Diegnostics                                                                                                    |
| Nodel All Models 3<br>Year All Years 3                    | Techniew Display, Print, and Save Disprostic Tester data in fullcolor: Live, Snapshot and VIBOB Display Moder: Line and Sar Graph, Digital and Analog Meter, and Constinued Views                                                                            |
| Search Reset                                              | Diagnostic Tester Software     Diagnostic Tester Software     Diagnostic Tester Software     Diagnostic Tester Software     Diagnostic Tester Software     Diagnostic Tester Software     Diagnostic Tester Software     Diagnostic                          |
| Warranty<br>Accessories<br>References<br>Collision Repair | ECU Flash Reprogramming     Alows the ECU software to be updated for changes in vehicle calibrations without removing the ECU from     the vehicle     Immobilizer Reset     Alows registration of new Master Keys even if all original Master Keys are lost |
| A                                                         | Midtronics Battery Tester Software<br>Update the Midtonics Extery Tester (SST 0002-MP915) software<br>View the latent Techniciae Reference Card for the correct stock numbers                                                                                |
| Diagnostics                                               |                                                                                                    |
| Campaign Inquiry<br>Factory Communications                |                                                                                                    |
| Help                                                      | tons (ATE) instituted                                                                                                    |

C. Read the instructions on the screen and click on **Continue**. (See Figure 4 below.)

| () TIS                                                                                                    | @ Immobilizer Reset                                                                                                    | -                                                                                                    |
|----------------------------------------------------------------------------------------------------|----------------------------------------------------------------------------------------------------|----------------------------------------------------------------------------------------------------|
|                                                                                                    | Receive a Passcode                                                                                                    | Reference Documents                                                                                                    |
| Mudel Al Mudels :<br>Year Al Years :<br>Search Beset<br>Hosper Information<br>Warnanty<br>Accesseries<br>Parteronces<br>Callision Repair | Introduition files at is a new filed and that<br>allows the registration of a new Marter Key-<br>ever if all original Visible Keys are box.<br>Once the lemostal gar system is result, all<br>previously sightened oxys will be a soled.<br>Click Continue to records a "Proposed<br>Number" | Process Bulletin 33002-01     A complete gade to the Inertabilitier Real     process Bulletin 33005-01     A complete gade to the Inertabilitier Real     process (USER) and SCARD Only)     Check Vehicle Support     Red out if the solicite you are weeking an     supports Immobilitier Real |
| Diagnostics<br>Campaign Inquiry<br>Factory Communications                                                                                |                                                                                                    |                                                                                                    |

| Key Code<br>Reset<br>Procedure | D. Complete the request form and enter the "Seed Number" from the Diagnostic Tester. Click on <b>Request Passcode</b> (Figure 5). |                                   |                                       |  |
|--------------------------------|----------------------------------------------------------------------------------------------------|-----------------------------------|---------------------------------------|--|
| (Continued)                    | NOTE:<br>All fields must be com                                                                                                   | pleted.                           |                                       |  |
|                                | FIGURE 5. REQUEST FORM                                                                                                    | ON TIS                            |                                       |  |
|                                |                                                                                                    | @ Immobilizer Reset               |                                       |  |
|                                |                                                                                                    | Immobilizer Reset Form            |                                       |  |
|                                | Model All Hodels 2<br>Year All Years 2                                                                                            | Complete the to lowing form to a  | receive a Passizade                   |  |
|                                | Search Reset<br>Rupair Information<br>Warranty                                                                                    | Tixoler Crir +<br>Dealer Name     | 58939<br>Lexus Desler Name            |  |
|                                | Accessories<br>Raturances<br>Cullicius Repair                                                                                     | Technician SSN<br>Technician Name | Technicen Nenra<br>Ruthare j Lat Kane |  |
|                                |                                                                                                    | Vohido VIN<br>Castower Name       | Calonar Nore<br>Tathare Latitare      |  |
|                                |                                                                                                    | D Seed Namper                     | [100223                               |  |
|                                | Diagnostics<br>Campaign Inquiry                                                                                                   | ГефекРазнове                      | ClearForm                             |  |
|                                | Factory Communications<br>Help                                                                                                    |                                   |                                       |  |
|                                | 22                                                                                                    |                                   | Page Law Up (also) 08/15/00/2         |  |

E. TIS will now return the Passcode that needs to be entered into the Diagnostic Tester.

|                                                                                                    | Immobilizer Reset                                                                                                    |
|----------------------------------------------------------------------------------------------------|----------------------------------------------------------------------------------------------------|
| Model All Models *<br>Year All Years *<br>Search Parent<br>Repeir Information<br>Warranty<br>Accessories<br>Neterances<br>References<br>Collision Repair | Passcode         Image: Second structure         Your Passcode is 000414         This passcode is valid for one immobilizer Reset event for         VIN: JT2DG12T00000000         Dealer Lexus Dealer Name |
| Diagnostics<br>Campaign Inquiry                                                                                                    |                                                                                                    |

 Key Code Reset
 Procedure (Continued)
 Using the numbered keys (0–9) on the Diagnostic Tester, enter the "Passcode Number" received from TIS. (See Figure 7 below.) Press ENTER to clear all registered key codes.

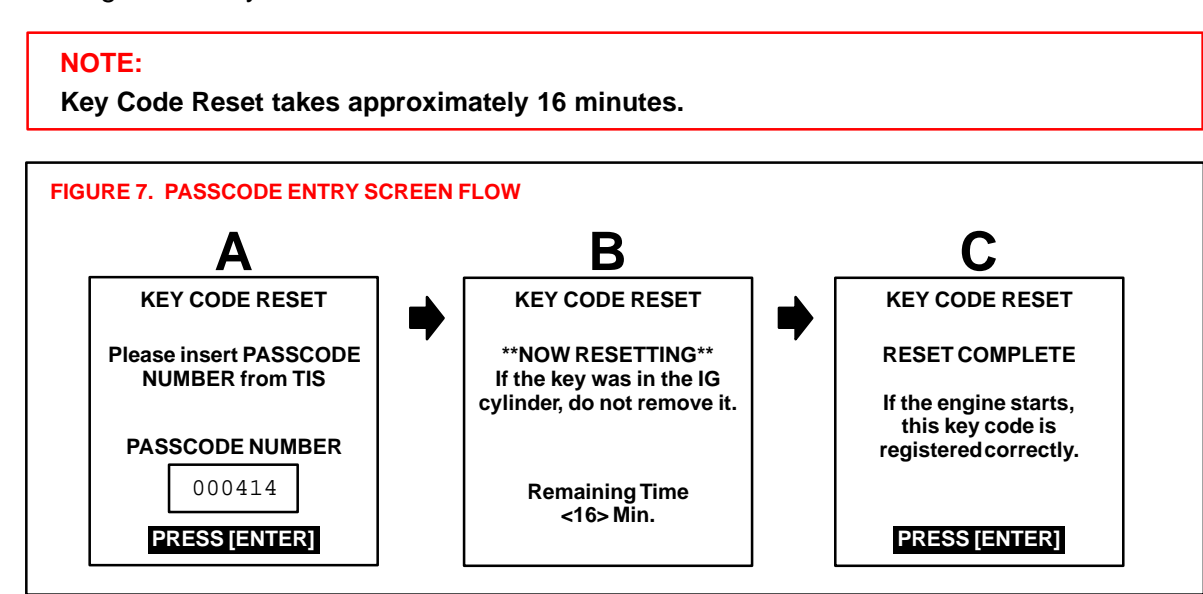

4. Confirm successful Immobilizer reset and new Master Key registration by starting the vehicle.

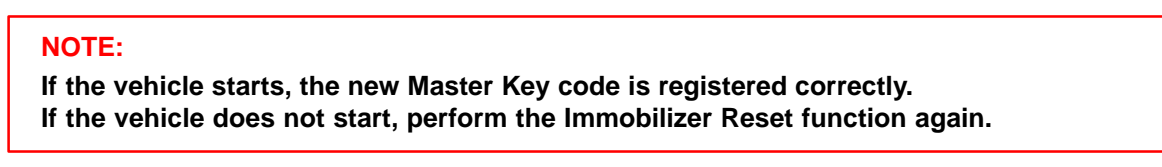

5. All previously registered key codes have been erased except the Master Key used during "Key Code Reset."

Register any additional customer keys by using "Key Registration."

Each key will start the engine if registered correctly.

• Please refer to TSIB No. SS006–99, "Scantool Immobilizer Key Code Utility," for additional detail on this procedure.

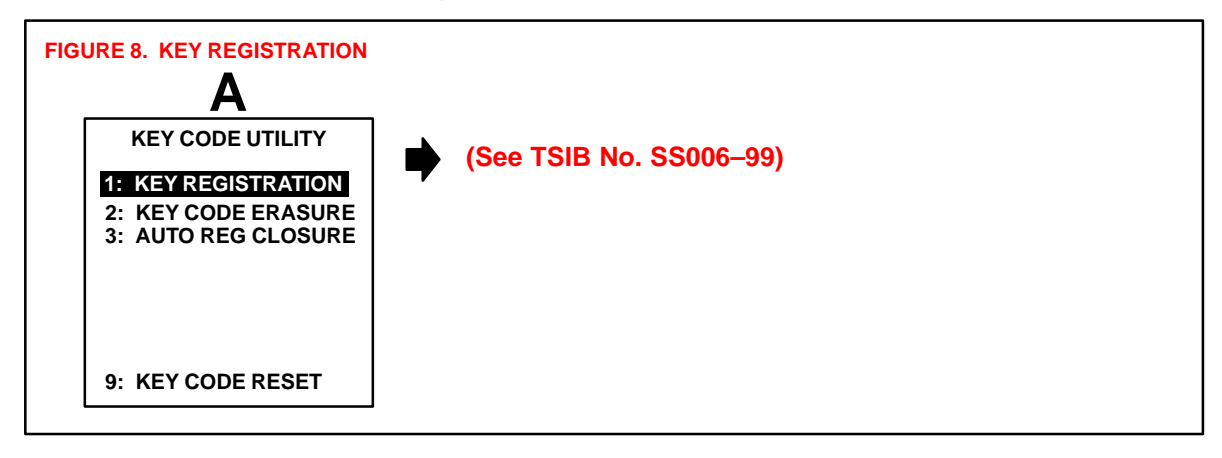